# První kroky v CADKON+

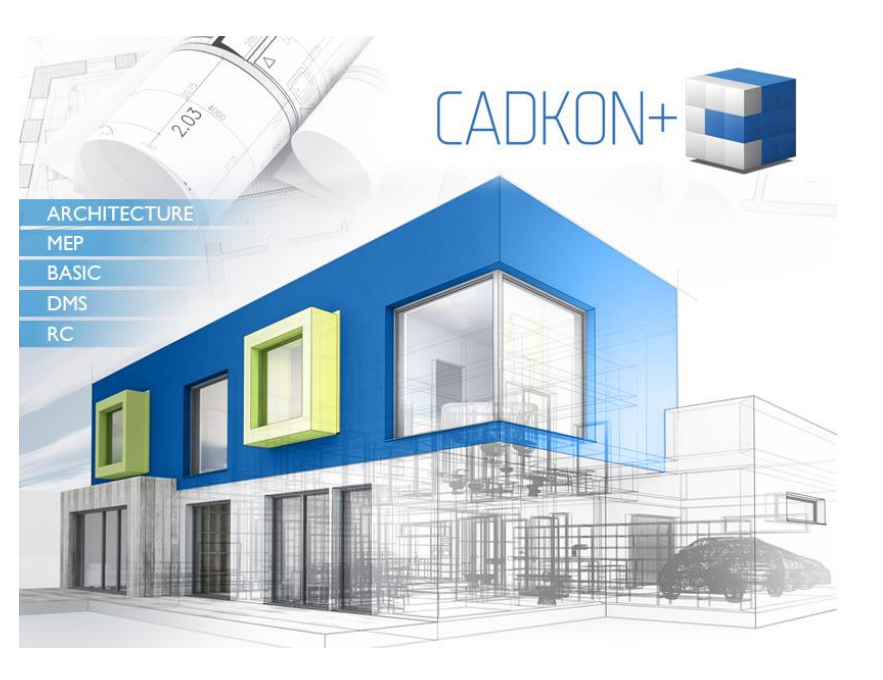

www.cadkon.eu

CADKON a logo CADKON jsou registrované obchodní známky firmy AB Studio Consulting+Engineering s.r.o.

Všechny ostatní značky, názvy výrobků a obchodní známky patří příslušným majitelům.

© Copyright 2019 AB Studio Consulting+Engineering s.r.o. Zpracovala firma GRAITEC s.r.o. 20.1.2019

## OBSAH

| ÚVOD                                | 6  |
|-------------------------------------|----|
| O CADKON+ BASIC                     | 6  |
| Kde nalézt informace                | 7  |
| Použití nápovědy                    | 7  |
| INSTALACE                           | 8  |
| Systémové požadavky                 | 8  |
| Začátek instalace                   | 8  |
| SPUŠTĚNÍ CADKON+ BASIC              | 9  |
| UŽIVATELSKÉ PROSTŘEDÍ CADKON+ BASIC | 9  |
| Některé užitečné nástroje           | 11 |
| PRÁCE S VÝKRESY                     | 13 |
| Vytvoření nového výkresu            | 13 |
| Ukládání výkresu                    | 13 |
| Nastavení výkresu                   | 13 |
| Nastavení hladin                    | 13 |
| Nastavení jednotek                  | 15 |
| 2D VÝKRES                           |    |
| Kreslení geometrických prvků        |    |
| Kreslení čar                        | 16 |
| Kreslení oblouků                    | 19 |
| Kreslení kružnic                    |    |
| Kreslení skic                       |    |
| PRACOVNÍ METODY                     | 22 |
| Kopírování objektů                  | 23 |
| Protahování prvků                   |    |
| Ořezávání prvků                     |    |
| Zaoblení a zkosení                  |    |
| Kreslení ostatních prvků            |    |
| Modifikace vlastností prvků         | 30 |

| OSTATNÍ NÁSTROJE |    |
|------------------|----|
| Šrafy            | 31 |
| Bloky            | 33 |
| кóтү             | 35 |
| Lineární kóty    |    |
| Úhlové kóty      |    |
| Kóta poloměru    |    |
| Kóty průměru     | 39 |

# ÚVOD

Tato příručka je stručným úvodem do práce v CADKON+ BASIC, kde jsou popsány základní postupy a je určena pro začátečníky. Není určena jako náhrada standardního školení. Stejné postupy platí i pro produkty CADKON+ ARCHITECTURE a CADKON+ MEP.

První dvě kapitoly této příručky popisují kroky spojené s instalací produktu a krátce popisují uživatelské prostředí CADKON+ BASIC. V následujících kapitolách jsou na jednoduchých příkladech při vytváření půdorysu malé budovy představeny základní prvky CADKON+ BASIC, některé pracovní postupy a nástroje pro kótování.

Příklady použité v této příručce jsou jednotné pro celý svět, a tedy nemusí vždy odpovídat místním standardům a zvyklostem.

Vzhledem k tomu, že v této příručce nejsou popsány všechny nástroje CADKON+ BASIC, pro více informací o všech příkazech a parametrech nahlédněte do *Elektronické nápovědy*.

Technickou podporu společnosti Graitec naleznete na stránkách cadnetu: http://www.cadnet.cz/

Helpdesk naleznete na:

http://helpdesk.cadkon.eu/

Výuková videa, dokumentaci a veškeré potřebné informaci o produktech CADKON+ naleznete na stránkách:

http://www.cadkon.eu/cz/

## O CADKON+ BASIC

CADKON+ BASIC je CAD program, který pracuje pod operačním systémem Windows. Poskytuje jednoduché a uživatelsky přívětivé prostředí pro vytváření 2D výkresů. Široký výběr nástrojů pro kreslení a kótování umožňuje vytváření jednoduchých i složitých výkresů.

CADKON+ BASIC přirozeně používá formát .dwg.

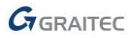

## Kde nalézt informace

## Použití nápovědy

CADKON+ BASIC obsahuje systém elektronické nápovědy, který obsahuje pro každou funkci instrukce typu "krok za krokem".

Pro přístup k elektronické nápovědě:

Záložka Nápověda, panel Nápověda: klepněte na tlačítko

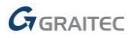

0

#### INSTALACE

Pro úspěšnou instalaci CADKON+ BASIC musí být splněno několik požadavků.

## Systémové požadavky

Pro podrobnosti nahlédněte do Systémových požadavků nebo do Instalační příručky, které jsou v průvodci instalací CADKONu+ nebo <u>http://www.cadkon.eu/</u>.

## Začátek instalace

Před spuštěním instalace zavřete všechny aktivní aplikace.

Při instalaci postupujte prosím následujícím způsobem:

- Spusťte instalační soubor "SetupCadkonPlus\_2019.exe", který jste získali na základě zaslaného odkazu pro stažení instalace CADKONu+, nebo jste ho stáhli ze stránek technické podpory. Po automatickém rozbalení instalačních souborů bude zobrazena úvodní obrazovka instalačního průvodce, ze které můžete spustit instalaci CADKONu + 2019, nebo případně pouze instalaci Síťového správce licencí.
- Pokud v prvním kroku zvolíte volbu Instalovat CADKON+ objeví se dialogové okno s licenční smlouvu o užívání softwaru. Přečtěte si podmínky licenční smlouvy. Po přečtení, pokud budete souhlasit s podmínkami, je nutné pro pokračování v instalaci zaškrtnout volbu S podmínkami licenční smlouvy souhlasím. Tím se zpřístupní ikona Další.
- V dialogovém panelu Výběr jazyka zaškrtněte, v jaké jazykové verzi chcete CADKON+ nainstalovat a následně používat.
- V dialogovém panelu Výběr produktu zaškrtněte moduly, které chcete nainstalovat. Jednotlivé komponenty je možné doinstalovat dodatečně
- 5. V dialogovém panelu Cílové umístění, je možno změnit umístění CADKON+ na disku počítače. Stisknutím tlačítka Změnit můžete vybrat nebo zadat libovolný adresář. Pokud zadaný adresář neexistuje, bude v průběhu instalace vytvořen.

Tlačítko Změnit umístění knihoven zvolte při potřebě změny umístění cílové složky knihoven nebo při potřebě nastavení sdílení knihoven mezi více uživateli. Tato volba není dostupná při instalaci produktu CADKON+ BASIC.

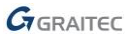

- 6. V dialogovém panelu Instalace je připravena jste informováni, že nastavení instalace je kompletní. Chcete-li zahájit instalaci, klikněte na tlačítko Nainstalovat. Jestliže chcete zkontrolovat nebo změnit nastavení instalace, klikněte na tlačítko Zpět. Pokud chcete průvodce ukončit, klikněte na tlačítko Storno.
- Po nainstalování požadovaných součástí se zobrazí dialogový panel Instalace produktu je dokončena. Kliknutím na tlačítko Dokončit ukončíte průvodce instalací.

Po instalaci CADKON+ je k používání software nutná licence. Pro autorizaci softwaru, postupujte podle návodu v "*Instalační příručce*".

## SPUŠTĚNÍ CADKON+

Pro spuštění CADKON+:

- Poklikejte na ikonu CADKON+ na ploše.

nebo

 Na hlavním panelu systému Windows klepněte na 2 poté vyberte: Všechny programy > AB Studio > CADKON+ "verze" > CADKON+ "verze".

Objeví se úvodní obrazovka CADKON+ BASIC.

# UŽIVATELSKÉ PROSTŘEDÍ CADKON+ BASIC

Jakmile je program spuštěn, zobrazí se následující okno:

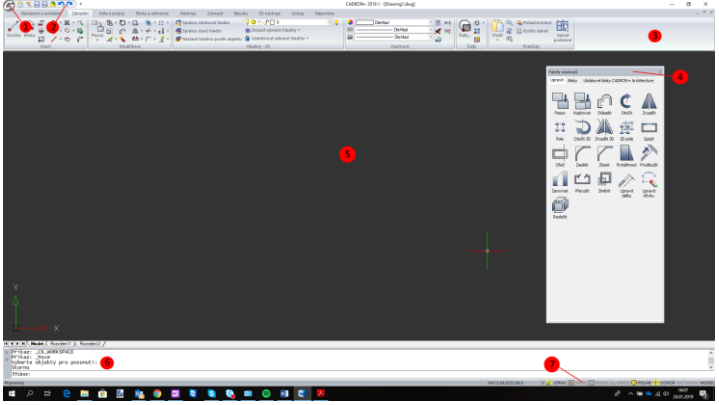

#### 1. Tlačítko prohlížeče nabídky

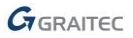

Všechny příkazy a nástroje jsou přístupné pomocí prohlížeče nabídky. Tlačítko v levém horním rohu zobrazí prohlížeč nabídky.

#### 2. Panel pro rychlý přístup

Panel pro rychlý přístup seskupuje často používané příkazy: Nový, Otevřít, Uložit, Zpět, Znova, atd. Další příkazy mohou být přidány pomocí kontextové nabídky panelu pro rychlý přístup.

#### 3. Pás karet

Pás karet se skláda z několika záložek. Každá záložka obsahuje panely a každý panel obsahuje příkazy a tlačítka. Některé tlačítka obsahují rozbalovací nabídku. Rozbalovací nabídka je rozlišena pomocí černého trojůhelníku v pravém dolním rohu. Obsažené příkazy se zobrazí, pokud se tlačítko přidrží.

#### 4. Palety nástrojů

Pro lepší přístup k nejpoužívanějším editačním nástrojům jsou tyto seskupeny na paletě nástrojů.

#### 5. Oblast kreslení

Výkresy jsou zobrazeny v oblasti kreslení.

#### 6. Příkazový řádek

Do příkazové řádky mohou být pomocí klávesnice zadávány příkazy. Po každém zadání stiskněte **Enter**.

#### 7. Stavový řádek

Pokud nepoužíváte příkazovou řádku, tak informace o zvoleném příkazu či nástroji zobrazuje stavový řádek. Ten také zobrazuje aktuální souřadnice kurzoru, název aktuální hladiny, nastavení režimu a ostatní informace o aktuálním nastavení.

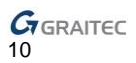

#### Pracovní prostředí

CADKON+ podporuje dvě základní pracovní prostředí.

Prvním je prostředí pásů karet (ribbons), které se zobrazují v horní části pracovní plochy. Druhou možností panely nástrojů (toolbars), které obsahují jednotlivé příkazy formou ikon a pracovní prostředí se dá uživatelsky upravit změnou pozice nebo viditelnosti jednotlivých panelů.

Volba prostředí, které se zobrazí, se provede ve spuštěném CADKONu+ pomocí příkazu Pracovní prostory (\_CK\_WORKSPACE). V nabídce je i přepínání prostředí jednotlivých produktů CADKONu+ pokud jsou instalovány společně na jeden počítač, případně jejich kombinace, resp. společné prostředí Architecture a MEP.

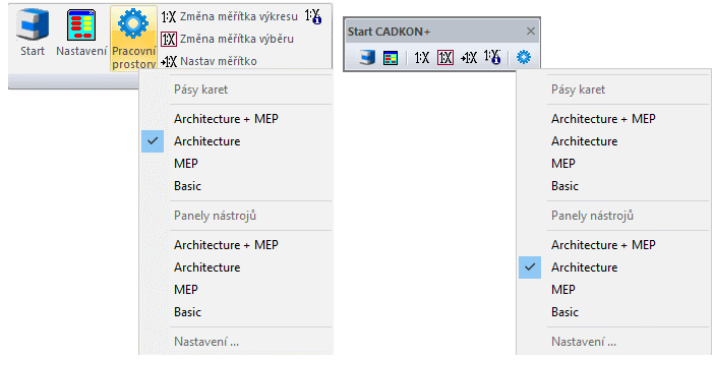

## Některé užitečné nástroje

- Zrušení příkazu v CADKON+, provedete klávesou Esc.
- Příkaz zopakujete pomocí klávesy Enter.
- Aktuální příkaz a výzvy jsou zobrazeny v okně příkazové řádky v dolní části obrazovky. Pro zobrazeni či skrytí příkazového okna stikněte klávesu F2.
- Pokud kurzorem najedete nad tlačítko v pásu karet, zobrazí se kontextová nápověda.

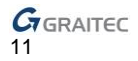

 Příkaz Zpět v panelu pro rychlý přístup vrátí zpět jeden nebo více příkazů.

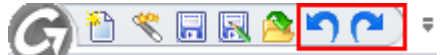

 Příkaz Kopie vlastností v panelu CADKON+ Vlastnosti – 2D kopíruje vlastnosti jednoho objektu na druhý. Vlastnosti pro přenos je možné vybrat ze seznamu.

|      | Die Hlad        | - |   | =₹          |
|------|-----------------|---|---|-------------|
| ==== | DleHlad         | - | 1 | <del></del> |
| ≡    | DieHlad         | Ŧ | a |             |
|      | Vlastnosti - 2D |   |   |             |

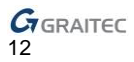

# PRÁCE S VÝKRESY

Nové projekty jsou vytvářeny v závislosti na souboru šablony. Šablona obsahuje důležité předvolby jako aktuální souřadný systém, orientace, nastavení uchopení objektů, nastavení hladin a definice barev tak, aby bylo možné začít ihned kreslit.

## Vytvoření nového výkresu

Pro vytvoření nového výkresu:

- 1. Na panelu nástrojů pro rychlý přístup: klikněte na 🛅.
- 2. Nastavte zobrazení souborů typu \*.dwt.
- 3. Vyberte požadovanou šablonu (soubor \*.dwt).
- 4. Klimněte na **Otevřít**.

## Ukládání výkresu

Výkresy CADKON+ jsou ukládány ve formátu \*.dwg. Pro uložení výkresu:

- 1. Na panelu nástrojů pro rychlý přístup: klikněte na 🗔.
- 2. Zadejte název výkresu.
- 3. Klikněte na Uložit.

#### Nastavení výkresu

Před zahájením kreslení je možné provést některá nastavení:

- Nastavení hladin
- Délkové a úhlové jednotky

## Nastavení hladin

Hladiny jsou něco jako průhledné vrstvy do kterých jsou umisťovány informace o výkresu. Prvky výkresu mohou být pro snadnější kontrolu vlastností a viditelnosti seskupeny do hladin.

Každý výkres má nejméně jednu hladinu. Hladin může být přidáno nekonečné množství.Prvky jsou vytvářeny vždy do aktuální hladiny.

Pro správu hladin se používá Průzkumník hladin.

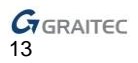

#### 2014 Příklad: Nastavení hladin

V tomto příkladu vytvoříme hladiny potřebné pro jednoduchý výkres: půdorys malé budovy. Každé hladině nastavte vlastnosti (název, barvu a typ čáry).

- 2. V průzkumníku hladin klikněte na 🛅.

| Je            | vyt   | vořena     |              | n     | ová       |            | hladina. |
|---------------|-------|------------|--------------|-------|-----------|------------|----------|
| Název hladiny | Barva | Typ čáry   | Vypno        | Zamče | Všechny P | Tloušťka č |          |
| ✓ 0           | Bílá  | Continuous | <b>?</b>     | af 🚽  | <b>\</b>  | — Výchozí  |          |
| NováHladina1  | Bílá  | Continuous | <del>-</del> | a 🖌   | <b>\</b>  | — Výchozí  |          |

- 3. Nyní upravte vlastnosti hladiny.
  - Jako název hladiny zadejte Osy.
  - Ve sloupci "Barva", klikněte na obdélník a zvolte z nabídky barev jinou (např. magenta
  - Ve sloupci "Typ čáry" vyberte STŘEDOVÁX2.

**Poznámka:** Pokud není v seznamu zobrazen požadovaný typ čáry, je nutné ho nejprve načíst.

- Klikněte do sloupce "Typ čáry".
- Ve správci typů čar, pro načtení seznamů dalších typů čar klikněte na Načíst.
- Vyberte STŘEDOVÁX2 a klikněte na OK.STŘEDOVÁX2 je nyní zobrazena ve správci typů čar.

| Název hladiny | Barva     | Typ čáry   | Vypnout/Zapnout | Zamčeno  | Všechny Pohledy | Tlouštka čáry |
|---------------|-----------|------------|-----------------|----------|-----------------|---------------|
| ✓ 0           | 🗌 bilá    | Continuous | <b>?</b>        | ď        | \$              | — Výchozí     |
| Osy           | purpurová | STŘEDOVÁX2 |                 | <b>1</b> | -               | — Výchozí     |

Stejnám postupem vytvořte nové hladiny a upravte barvy a typy čar tak jako je zobrazeno v následujícím dialogu.

| Název hladiny | Barva     | Typ čáry   | Vypnout/Zapnout | Zamčeno | Všechny Pohledy | Tloušťka čáry |
|---------------|-----------|------------|-----------------|---------|-----------------|---------------|
| <b>√</b> 0    | 🗌 bilá    | Continuous | Q               | ď       | <b>\$</b>       | — Výchozí     |
| Osy           | purpurová | STŘEDOVÁX2 | <b>?</b>        | aî 🕯    | <b>\$</b>       | — Výchozí     |
| Pomocná       | červená   | Continuous | <b>?</b>        | aî 🕯    | <b>\$</b>       | — 0.30 mm     |
| Kóty          | 🔲 bilá    | Continuous | <b>?</b>        | aî 🕯    | <b>\$</b>       | — Výchozí     |
| Dveře         | 250       | Continuous | 9               | aî 🕯    | <b>\$</b>       | — Výchozí     |
| Zařízení      | 250       | Continuous | 9               | aî 🕯    | <b>\$</b>       | — Výchozí     |
| Šrafy1        | modrá     | Continuous | 9               | aî 🕯    | <b>\$</b>       | — Výchozí     |
| Šrafy2        | 171       | Continuous | 9               | aî 🕯    | <b>\$</b>       | — Výchozí     |
| Točité scho   | azurová   | Continuous | 9               | aî 🛛    | <b>\$</b>       | — Výchozí     |
| Obrys stěn    | 250       | Continuous | <b></b>         | ď       | <b>\</b>        | - 0.20 mm     |

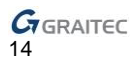

Pro nastavení hladiny jako aktuální, na ní poklikejte v "Průzkumníku hladin", nebo jí vyberte v rozbalovací nabídce v panelu **Hladiny**.

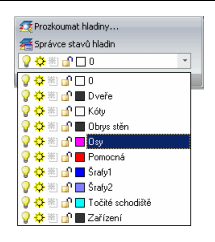

## Nastavení jednotek

Ve výchozím nastavení CADKON+ jsou výkresy vytvářeny v měřítku 1:1.

Před startem musí být nastaven vztah mezi jednotkami ve výkresu a skutečnými jednotkami. Délkové jednotky výkresu mohou představovat palce, stopy, metry nebo míle.

Musí být také nastavena přesnost. Nastavení přesnosti ovlivňuje pouze zobrazení vzdáleností, úhlů a souřadnic.

2014 Příklad: Nastavení pracovních jednotek projektu

Pro malý projekt, který je popsaný v tomto příkladu, jsou vstupní jednotky v metrech s přesností na 2 desetinná místa.

- V záložce Správa v panelu Nastavení klikněte na <sup>Qu jednotky</sup>. Zobrazí se dialog "Jednotky".
- 2. Zadejte následující nastavení délkových jednotek:
  - Vyberte **Desítkový** formát.
  - V poli "Přesnost" vyberte
     0.00 pro zobrazení dvou desetinných míst.

| Délka                       | Ühel                        |
|-----------------------------|-----------------------------|
| Тур                         | Тур                         |
| Desítkové 🗸                 | Stupně desítkové            |
| Přesnost                    | Přesnost                    |
| 0.00 ~                      | 0                           |
|                             | Ve směru hod. ručiček       |
| Měřítko vložení             | Základní úhel               |
| Jednotky pro měřítko        | Východ  0                   |
| Mlimetry ~                  | O Sever 90                  |
|                             | OZápad 180                  |
| Ukázkový výstup             | Ojh 270                     |
| 32.33                       | Ostatní Výběr /             |
|                             | Úhel: 0                     |
| Odebrat odetuny při převodu | vzdáleností či úhlů na text |

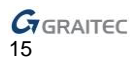

# 2D VÝKRES

Objekty CADKON+ jsou pomocí příslušných nástrojů vytvářeny ve 2D prostoru.

## Kreslení geometrických prvků

CADKON+ může vytvářet veškeré geometrické prvky: konečné a nekonečné čáry, kružnice, oblouky, elipsy, eliptické oblouky, body, atd. K vytváření nepravidelných hranic se používá nástroj "od ruky".

CADKON+ může také vytvářet složité prvky: křivky, obdélníky, spline krívky, prstence a plochy.

Při použití nástroje, software zobrazí výzvu pro souřadnice bodu, oblouky nebo vzdálenosti. Lze vytvořit následující:

- Definovat souřadnice: zadat souřadnice bodu na přikazovou řádku.
- Použití uchopení objektů: vybrat přesné geometrické body na existujících entitách bez znalosti přesných souřadnic těchto bodů.
  - Pro zapnutí uchopení objektů klikněte pravým tlačítkem na stavový řádek UCHOP a vyberte Ano.

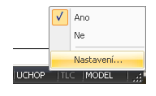

 Pro nastavení uchopení objektů klikněte pravým tlačítkem na položku UCHOP na stavovém řádku a vyberte Nastavení....

V dialogovém okně "Nastavení kreslení" můžete v záložce Uchopení objektů nastavit uchopování na objekty.

| 🔽 Koncový      | 🕅 Střed      | Úroveň výš  |
|----------------|--------------|-------------|
| Nejbliže       | I ✓ Polovina |             |
| 🔽 Kolmo        | E Bod        | Vymazat vše |
| 🕅 Kvadrant     | 🗖 Tečna      | Vybrat vše  |
| Referenční     | 🗖 Rovnoběžně |             |
| Průsečík       |              |             |
| 🔿 Výchozí (2D) |              |             |
| Zdánítvý (3D)  |              |             |

Existuje několik způsobů, jak vytvořit objekt. Ne všechny objekty a ne všechny metody vytváření jsou v této příručce popsány.

Před kreslením prvku nastavte aktuální hladinu.

## Kreslení čar

Konečné a nekonečné čáry mohou být nakresleny:

 Úsečka –vytvoří jednocuchou čáru se spojenými úseky, každý úsek jako samostatný objekt.

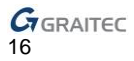

- Polopřímka –vytvoří poloviční nekonečnou čáru.
- Přímka –vytvoří nekonečnou čáru.

22 Příklad 1: Kreslení polopřímek pomocí počátečního bodu a směru

V tomto příkladu vytvoříme rastr složený z os ve směrech X a Y, který je použitý v další kapitole této příručky.

Před zahájením aktivujte hladinu Osy.

1. Na záložce Základní, v kartě Kreslit,

vyberte <sup>Polopřímka</sup> z rozbalovací nabídky.

- Pro aktivaci ORTOGONÁLNÍHO REŽIMU stiskněte klávesu F8.
- 3. Pro definici prvního bodu v počátku zadejte do příkazové řádky **0,0,0**.
- Posuňte kurzor myši ve směru X a klikněte do výkresu.
- 5. Stiskněte Enter pro dokončení.

Stejným postupem nakreslete další čáru z počátku ve směru Y.

Poté vytvořte horizontální osy, rovnobéžné s X, s použitín následujících souřadnic jako výchozí bod.

- *Tip:* Stiskněte *Enter* pro opakování posledního příkazu –v tomto případu, "Polopřímka".
  - 0, 3.16, 0 0, 5.32, 0 0, 7.32, 0 0,10.64, 0

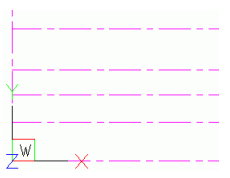

W

Stejným způsobem vytvořte vertikální osy rovnoběžně s Y, jako výchozí bod použijte následující souřadnice:

> 5.32, 0, 0 8.48, 0, 0 10.64, 0, 0 13.30, 0, 0 15.96, 0, 0

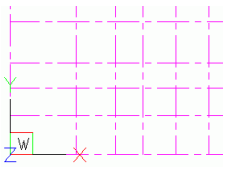

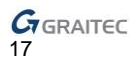

#### 2 Příkad 2: Kreslení průběžné čáry

V tomto případu vytvoříte obrys stěny jako na obrázku níže, jako výchozí a koncový bod použijte průsečík os.

Před začátkem aktivujte hladinu Obrys stěn.

Ujistěte se že UCHOP je aktivní a je nastaven režim koncový a průsečík.

- Na záložce Základní, v kartě Kreslit, vyberte rozbalovací nabídky.
- 2. Zadejte první bod čáry.
- 3. Zadejte druhý bod čáry.
- Zadejte koncové body úseku podle potřeby tak, aby jste získali obrys jako na obrázku.
- 5. Stiskněte Enter pro dokončení.

Příklad 3: Vytvoření čáry pomocí dvou bodů

- Na záložce Základní, v kartě Kreslit, vyberte z rozbalovací nabídky.
- 2. Zadejte první bod čáry.
- 3. Zadejte druhý bod čáry.
- 4. Stiskněte Enter pro dokončení.

Stejným postupem vytvořte všechny potřebné čáry, jako je znázorněno na obrázku.

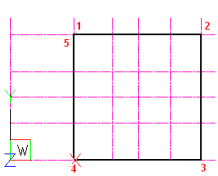

Úsečka

7

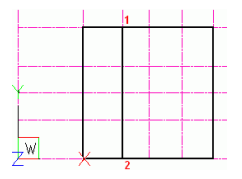

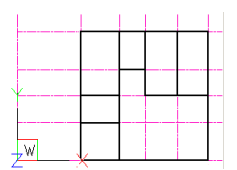

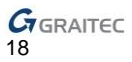

V průběhu kreslení můžete potřebovat častom měnit přiblížení a polohu pohledu v kreslící oblasti. Tyto nástroje jsou seskupeny v nabídce na panelu **Pohled** v záložce **Pohled**.

| P Zoom v reálném     P Zoom v reálném     Correction v reálném     Correction v reálném čase     Correction v reálném čase     Correction v reálném čase | čase 🕆 🎆 Max pohled<br>e 🔹 🔏 Regenerovat 👻 |
|----------------------------------------------------------------------------------------------------|--------------------------------------------|
| Měřítko zvětšení                                                                                                    | đ                                          |
| 🥕 Přiblížit                                                                                                    |                                            |
| Poddálit                                                                                                    |                                            |
| Zoom na okno                                                                                                    |                                            |
| Doom na rozměry                                                                                                    |                                            |
| Dynamický zoom                                                                                                    |                                            |
| 🔊 Zoom na předchozí                                                                                                    |                                            |
| 🔎 Zoom na vše                                                                                                    |                                            |
| Zoom nalevo                                                                                                    |                                            |
| Zoom na střed                                                                                                    |                                            |

#### Kreslení oblouků

Oblouky jsou kresleny ve směru hodinových ručiček od počátečního po koncový bod. Existuje několik způsobů kreslení oblouků:

- Oblouk pomocí tří bodů
- Pomocí počátečního, středního a koncového bodu
- Pomocí středu, počátečního bodu a úhlu
- Pomocí středu, počátečního bodu a délky

Všechny nástroje jsou seskupeny v nabídce na panelu **Kresli** v záložce **Výchozí**.

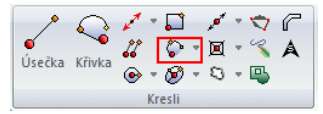

Je také možné vytvořit oblouk oříznutím kružnice. V praxi jsou oblouky často vytvářeny tímto způsobem.

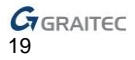

Příklad: Kreslení oblouku pomocí počátečního bodu, středu a koncového bodu

Poté, vytvořte obrys obloukové stěny.

- 1. V záložce **Základní**, v panelu **Kresli**, klikněte na
- 2. Zadejte počáteční bod oblouku.
- 3. Zadejte střed oblouku.
- 4. Zadejte koncový bod oblouku.
- 5. Stiskněte Enter pro dokončení.

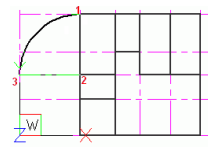

Nakreslete další čáru a uzavřete obrys.

Nyní jsou nakresleny čáry obrysu stěn, hladina **Osy** může být nyní vypnuta. Ve správci hladin, pro skrytí hladiny klikněte do sloupce "Vypnout/Zapnout".

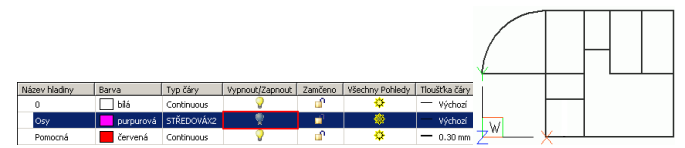

#### Kreslení kružnic

Výchozí metoda kreslení kružnice je zadáním středu a poloměru.

Další alternativní metody jsou:

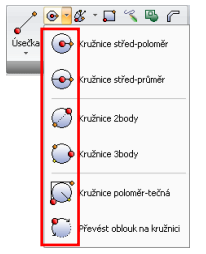

- Dvěma body definujícími průměr
- Středem a průměrem
- Pomocí tří bodů na kružnici
- Poloměrem kružnice a tangentou
- Převodem oblouku na kružnici

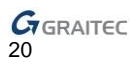

#### *Příklad:* Kreslení kružnice pomocí středového bodu a poloměru

Nakreslete obrys řezu centrálního spirálového schodiště. Sloup má kruhový průřez s průměrem **0.40 m**.

Před začátkem, nakreslete pomocnou čáru v hladině **Pomocná**. Středový bod kružnice je ve středu.

Ujistěte se že UCHOP je aktivní a jsou nastaveny režimy **Střed** a **Kolmo**.

1. Aktivujte hladinu Obrys stěn.

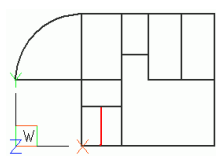

7

- Na záložce Základní, v kartě Kreslit, vyberte
- rozbalovací nabídky. 3. Pro zadání středu kružnice klikněte na středový bod pomocné čáry.

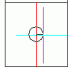

2.

4. Do příkazové řádky zadejte **0.20** pro zadání poloměru kružnice. Kruh byl vytvořen. Pomocná řára může být vymazána.

Tip: Pro vymazání objektu jej vyberte a stiskněte klávesu Delete.

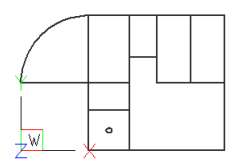

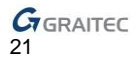

#### Kreslení skic

Nástroj pro kreslení skici "odruky" se používá pro kreslení nepravidelných tvarů.

Skici nástroje "Odruky" se skládají z mnoha segmentů. Je nezbyné zadat nejmenší délku segmentu. Pro přesnější výsledek použijte menší délku segmentu. Kreslení zahájíte kliknutím a dalším ho ukončíte.

Příklad: Kresleni skici od ruky

Pro volné kreslení se ujistěte, že máte vypnutý režim ORTHO.

- 1. Aktivujte hladinu Krajina.
- 2. V záložce Základní, v panelu Kresli, klikněte na 💹
- 3. Do příkazové řádky zadejte 0.1 pro minimální délku úseků.
- Zahajte kreslení kliknutím, nakreslete skicu a klikněte znova pro ukončení kreslení.

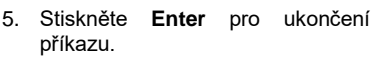

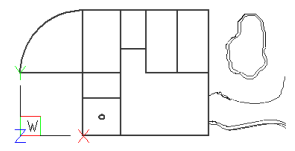

Hladina Krajina může být skryta.

## PRACOVNÍ METODY

V praxi je užitečné objekty kopírovat a upravit je.Například čára může být vytvořena jako ekvidistanta stávající čáry a poté upravena na potřebnou délku. Pro modifikaci může být použita také editace za uzlové body, nebo příkazy "ořež" a "prodluž".

Mnoho editačních nástrojů umožňuje posouvání, otáčení nebo protažení prvků. Všechny editační nástroje jsou seskupeny na panelu **Modifikace** v záložce **Výchozí**.

| <b>1</b> | 많 | - 0 - |        | ٩. | * | 1-1  | * |
|----------|---|-------|--------|----|---|------|---|
|          |   | É     | 44 -   | -  | Ŧ | o: D | Ŧ |
| Posun    | 1 | - 🔏 - | •      | ٢  | Ŧ |      | ÷ |
|          |   | Modi  | fikace |    |   |      |   |

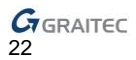

## Kopírování objektů

Jeden nebo více prvků může být kopírováno v rámci výkresu, nebo do jiného výkresu s použitím následujících metod:

- Kopírování do místa s referencí na původní
- Kopírovad zarovnané rovnoběžně vzhledem k originálu
- Kopírovat symetricky k originálu
- Vytvořit několik kopíi v obdélníkovém či kruhovém rastru

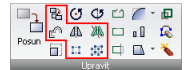

#### Příklad 1: Vytvořit paralelní kopie

Stěny budovy použité v příkladu mají tloušťku **16 cm**. Nyný, vytvořte rovnoběžné čáry v zadané vzdálenosti tak, aby jste získali správný vzhled stěn.

- 1. V záložce Základní, v panelu Modikace, klikněte na 🖻
- Ē,
- 2. V příkazové řádce zadejte **0.16** jako vzdálenost a stikněte Enter.
- 3. Vyberte objekty pro kopírování, například spodní obrysovou čáru.
- 4. Pro umístění kopie, klikněte nad čáru.
- Vyberte další čáru ke kopírování nebo stikněte Enter pro dokončení.

Vytvořte rovnoběžné čáry stejně jako je znázorněno na obrázku.

S použitím stejného postupu zkopírujte o **16 cm** také oblouk.

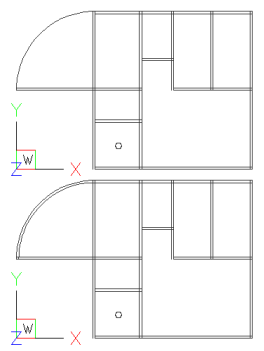

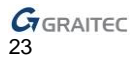

Poznámka: Paralelní kopie obloukových prvků jsou menší nebo větší oblouky, v závislosti na straně umístění. V tomto příkladu vytvoříme malý soustředný oblouk.

2 Příkad 2: Vytvoření radiálních kopíí v polárním poli

Před zahájením, nakreslete úsečku představující první stupeň točitého schodiště v hladině **Točité schodiště**.

Ujistěte se že UCHOP je aktivní a je nastaven režim střed.

- V záložce Základní, v panelu Modifikace, klikněte na 🧱
- 2. V dialogovém okně "Pole", zvolte **Polární pole**.
- 3. Klikněte na tlačítko 🖾, vyberte úsečku ke kopírování a stiskněte

Enter.

- Klikněte na 🔛 pro výběr středu polárního pole.
- 5. Střed polárního pole zadejte do středu kružnice a stiskněte Enter.

Tip: Pro lepší uchopení středu, zadejte do příkazové řádky Střed a stiskněte Enter. Poté pro uchopení středu kružnice na ní klikněte.

- 6. V poli "Metoda a hodnoty" proveďte následující nastavení:
  - Počet prvků zadejte 18.
  - Zadejte –270 jako úhel pro vytvoření radiálních čar ve směru hodinových ručiček.
  - Zvolte Otáčet při kopírování aby se prvky podél trasy natáčely.

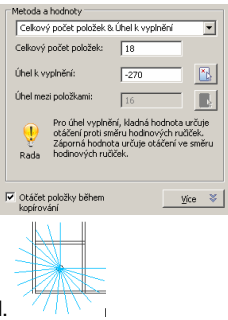

- 7. Pro zobrazení výsledku klikněte na Náhled.
- Pro potvrzení klikněte na OK. Radiální kopie úsečky jsou vytvořeny.

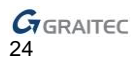

#### Protahování prvků

Oblouky, úsečky, 2D křivky a polopřímky mohou být prodlouženy k hranici definovanou průsečíkem s jiným prvkem.

Z Příklad: Prodloužení čar

Protažení čar k uzavření obrysu stěn. Pro čistý pohled, skryjte hladinu **Točité schodiště**.

- V záložce Základní, na panelu Modifikace, vyberte z rozbalovací nabídky.
- 2. Jako hranici vyberte svislou úsečku a stiskněte Enter.
- 3. Vyberte vodorovnou úsečku která má být prodloužena.
- 4. Stiskněte Enter pro dokončení.

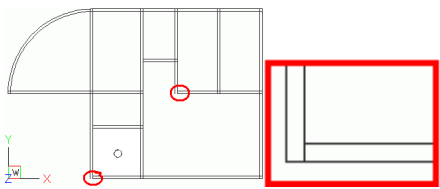

#### Ořezávání prvků

CADKON+ umožňuje ořezávat prvky na průsečících s jinými prvky (úsečkami, přímkami, křivkami, kružnicemi, oblouky, elipsami). Nejprve vyberte hranice a poté prvky k oříznutí.

Příklad 1: Ořezávání úseček

V tomto příkladu, začistíme průsečík stěn. Zazoomujte na horní konec kruhové stěny.

- 1. V záložce Základní, v panelu Modifikace, klikněte na 🛄
- 2. Vyberte hraniční úsečky a stiskněte Enter.
- 3. Vyberte úsečky k oříznutí.

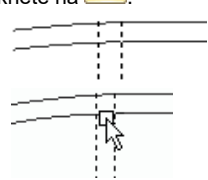

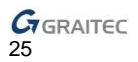

Stejným postupem začistěte průsečíky stěn tak, jak je znázorněno na obrázku.

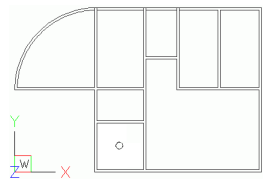

#### Z Příkad 2: Ořezávání úseček

Zapněte hladinu **Točité schodiště**.

- 1. Zazoomujte na oblast schodiště.
- 2. V záložce Základní, v panelu Modifikace, klikněte na 旦
- 3. Vyberte hraniční úsečky a kručnici a stiskněte Enter.
- Jednu po druhé, vyberte dostředné úsečky na obou koncích.
- 5. Stiskněte Enter pro dokončení.

## Zaoblení a zkosení

CADKON+ umožňuje zaoblit či zkosit prvky. Zaobleny či zkoseny mohou být oblouky, kružnice, elipsy, úsečky, křivky, polopřímky nebo spline. Zaoblení spojí dva prvky obloukem se zadaným poloměrem. Zkosení spojí dva prvky úsečkou.

Příklad: Vytvoření zaoblení

V tomto příkladu vytvoříme zaoblený roh uprostřed budovy.

- V záložce Základní, na panelu Modifikace, vyberte z rozbalovací nabídky zeobe.
- Do příkazové řádky zadejte R (Rádius) pro zadání poloměru zaoblení a stiskněte Enter.
- 3. Zadejte poloměr zaoblení **0.84** a stiskněte Enter.
- Vyberte vnitřní obrysové čáry stěn. Je vytvořeno zaoblení.

Stejným postupem vytvořte zaoblení pro vnější obrys stěn, v tomto případě bude poloměr zaoblení **1**.

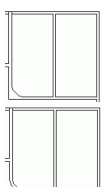

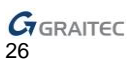

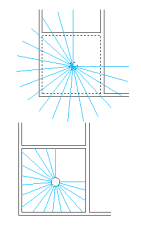

#### Kreslení ostatních prvků

S použitím nástrojů popsaných v příručce nakreslete obrys sloupu a okna a dveře.

Před zahájením, nakreslete všechny pomocné čáry do hladiny **Pomocná** tak jak je na následujícím obrázku.

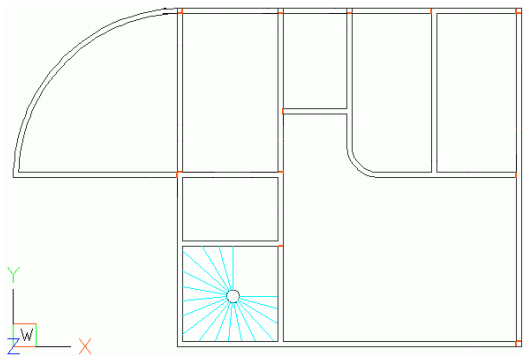

Použijte rovnoběžky <sup>(1)</sup>k definování otvorů ve vzdálenostech zadaných na následujícím obrázku. Všechny dveřní otvory jsou **80 cm**.

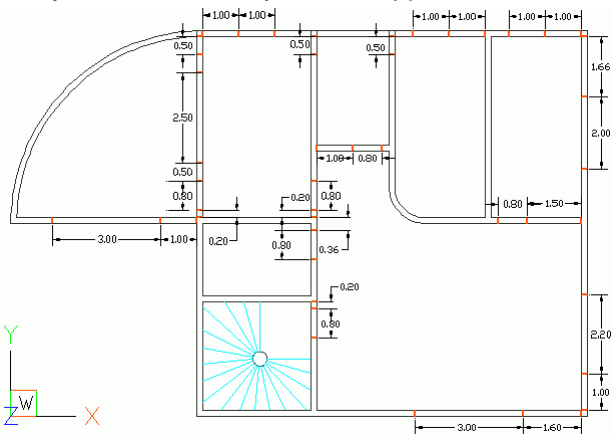

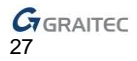

#### 22 Příklad 1: Vytvoření okenního otvoru do kruhové stěny

V tomto příkladu, vytvoříte okenní otvor do kruhové stěny. Nejprve, nakreslete dva poloměry o 120° and 150° proti směru hodinových ručiček.

- Na záložce Základní, v kartě Kreslit, vyberte <sup>2<sup>0</sup> treta</sup> z rozbalovací nabídky.
- 2. Zadejte první bod úsečky ve středu oblouku.
- Do příkazové řádky zadejte H (úHel) pro zadání úhlu úsečky a stiskněte Enter.
- 4. Zadejte **120** jako hodnotu úhlu a stiskněte **Enter**.
- Klikněte na libovolný bod vnějšího oblouku pro zadání délky.
- 6. Stiskněte Enter pro dokončení.

S použitím stejného procesu nakreslete druhý poloměr 150°.

Poté, pro vytvoření okenního otvoru, ořízněte pomocné čáry.

#### 2 Příkad 2: Vytvoření dveřního otvoru do kulatého rohu

V tomto příkladu vytvoříme dveřní otvor do obloukového rohu. Nejprve nakreslete kružnici s poloměrem 45° a vytvořte kopie na obou stranách.

Ujistěte se, že UCHOP střed je aktivován.

- Na záložce Základní, v kartě Kreslit, vyberte Základní, v kartě Kreslit, vyberte
- Pro uchopení středu oblouku zadejte do příkazové řádky střed, poté klikněte.
- Do příkazové řádky zadejte H (úHel) pro zadání úhlu úsečky a stiskněte Enter.
- 4. Zadejte 225 jako hodnotu úhlu a stiskněte Enter.
- Klikněte na libovolný bod vnějšího oblouku pro zadání délky.
- 6. Stiskněte Enter pro dokončení.
- Použijte nástroj Ekvidistanta <sup>20</sup> pro vytvoření kopií úsečky na obě strany ve vzdálenosti 40 cm.

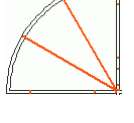

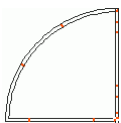

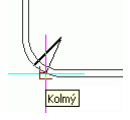

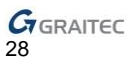

8. Vymažte původní čáru.

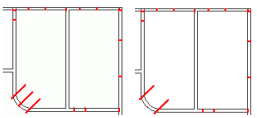

Poté ořízněte obrys stěny a vytvořte dveřní otvor.

- V záložce Základní, v panelu Modifikace, klikněte na
- 2. Vyberte pomocnou čáru a stiskněte Enter.
- 3. Klikněte na obrysové čáry stěny mezi pomocnými čarami.

Dveřní otvor je vytvořen. Pro úpravu dvou pomocných čar použijte nástroj pro ořezání.

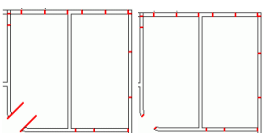

Poté, ořízněte obrys stěny a vytvořte všechny poytřebné dveřní otvory.

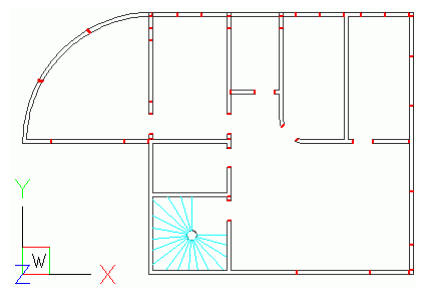

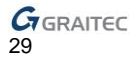

## Modifikace vlastností prvků

Po vytvoření prvků mohou být upraveny jejich vlastnosti za použití nástrojů pro úpravy. Můžete změnit hladinu, tloušťku, typ čáry, barvu a měřítko typu čáry jednoho nebo více prvků.

Zeriklad: Změna hladiny

V tomto příkladu, přesuňte obrysové čáry otvoru do hladiny **Obrys** stěn.

- 1. Jednu po druhé vyberte čáry obrysu otvorů.
- Klikněte pravým tlačítkem a z kontextové nabídky zvolte Vlastnosti.
- V dialogovém okně Vlastnosti, z nabídky "Hladina", vyberte Obrys stěn.
- 4. V dialogovém okně vlastnosti, klikněte OK.

Nyní když jsou obrysy stěn a otvorů nakresleny, skryjte hladinu **Pomocná**.

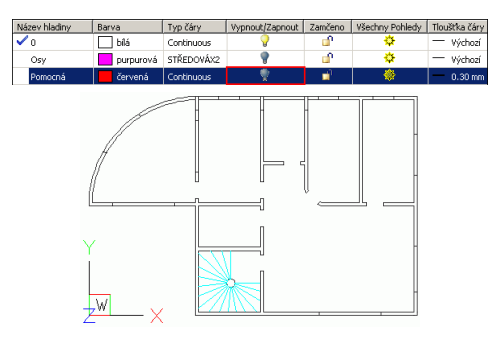

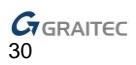

# OSTATNÍ NÁSTROJE

# Šrafy

Šrafování představuje vyplnění prvků nebo oblasti se stanovenými hranicemi vybraným vzorem. Hranice šrafování je uzavřená oblast nebo kombinace prvků jako úsečky, oblouky, kružnice a křivky.

Nejprve vyberte vzor, poté upravte vlastnosti vzoru a poté vyberte oblast.

#### 22 Příklad 1: Hraniční šrafy

Pro kruhový sloup použijte plné šrafování. Aktivujte hladinu Šrafy1.

- 1. V záložce Základní, v panelu Kresli, klikněte na 🖄
- V dialogovém okně "Hraniční šrafy", v záložce Vzor vyberte vzor solid.

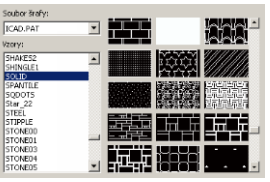

- Na záložce Hranice klepněte na tlačítko Vyberte prvky.
- Vyberte kružnici a stiskněte Enter.Znovu se zobrazí dialogové okno "Hraniční šrafa".
- 5. Klikněte na OK.

Příkad 2: Šrafování oblasti

Pro obdélníkové sloupy použijte plné šrafování.

- 1. V záložce Základní, v panelu Kresli, klikněte na 🖄
- V dialogovém okně "Hraniční šrafy", v záložce Vzor vyberte vzor solid.
- 3. Na záložce Hranice klepněte na tlačítko Vyberte oblast.
- Ve výkresu, klikněte dovnitř oblasti šrafování, v tomto příkladu, dovnitř každé obdélníkové oblasti a stiskněte Enter.

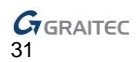

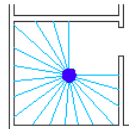

Znovu se zobrazí dialogové okno "Hraniční šrafa".

5. Klikněte na OK.

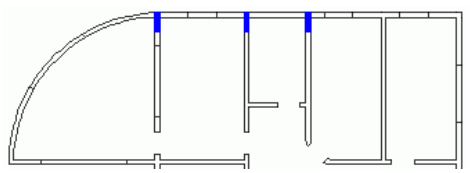

S použitím stejného procesu, vyšrafujte stěny vzorem ANSI38 s měřítkem **0.4**. Vytvo5te tuto 3rafu do hladiny **Šrafy2**.

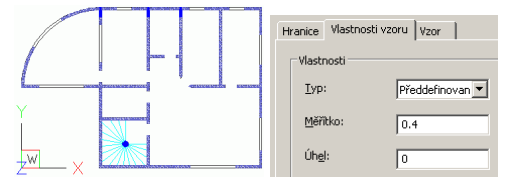

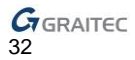

## Bloky

Několik prvků může být seskupeno do jednoho prvku – "bloku" – a poté znovu podle potřeby použít i v jiných výkresech.

Blok může být definován v aktuálním pracovním prostoru nebo samostatném DWG výkresu.

Bloky uložené jako DWG mohou být seskupeny v Paletě nástrojů.

#### 2 Příklad 1: Vytvoření bloku ve výkresu

Všechny dveře v tomto příkladu jsou stejného typu. V tomto příkladu, vytvořte symbol dveří s tvarem a velikostí uvedených v následujícím obrázku a uložte ho jako blok. Aktivujte hladinu **Dveře**.

\_0.80\_

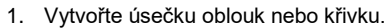

- Na záložce Bloky & Reference, v panelu Bloky, klikněte na Vytvořit blok
- V dialogovém okně "Definice bloku", proveďte následující nastavení:
  - Do pole "název" zadejte jako název bloku **Dveře**.
  - V oblasti "Objekty", klikněte na

bjekty a stiskněte **Enter**.

 V oblasti "Základní bod", klikněte na pro zadání referenčního

| 🖨 Definice bloku - NENÍ PRO E | ALŠÍ PRODEJ 🔀                            |
|-------------------------------|------------------------------------------|
| Název:                        |                                          |
| Dve/e                         |                                          |
| Referenčni bod                | Objekty                                  |
| Vyberte bod                   | 🛃 Vyberte objekty 🔣                      |
| X: -22.07                     | C Zachovat                               |
| Y: 4.05                       | C Převěst do bloku C Odstranit z výkresu |
| Z: 0                          | 2 vybrané objekty                        |
| Jednotky: Milmotry            | •                                        |
|                               | OK Storno                                |

bodu bloku.

- Vyberte možnost Vymazat z výkresu.

Blok je vytvořen a objekty bloku jsou vymazány z obrazovky.

Koncový boď

Blok je dostupný pouze v aktuálním výkresu.

Blok vytvořený do samostatného DWG výkresu může být použit l v dalších výkresech.

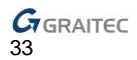

#### 2 Příkad 2: Uložení bloku do samostatného DWG souboru

V tomto příkladu, uložíte předtím vytvořený blok do samostatného DWG výkresu.

- 2. V dialogovém okně "Zápis bloku", proveďte následující nastavení:
  - Vyberte **Blok** ja zdroj DWG výkresu.
  - V poli "Název souboru a cesta:" zadejte Dveře jako název souboru .dwg.

| C Celý výlives                                          | <u>Diste</u>             |    |
|---------------------------------------------------------|--------------------------|----|
| C Objekty                                               |                          |    |
| Referencial bod<br>volantic bod<br>Vi 0<br>Vi 0<br>Zi 0 | Objetity                 | H. |
| Ci<br>Cesta a název soube                               | nu                       |    |
| C:Documents and S                                       | iettings(Ancel/ne+§ blok |    |
| Jednotky visženi:                                       | Minutes                  |    |

Blok je uložen na disk do DWG souboru.

🚄 Příklad 3: Vložení bloku

- 1. Na záložce Bloky & Reference, v panelu Bloky, klikněte na
- 2. V dialogovém okně "Vložit blok", proveďte následující nastavení:
- Vyberte blok Dveře.
- Vyberte možnost Zadat na obrazovce pro bod vložení a úhel otočení.
- Zadejte faktor měřítka X a Y.
- 3. Klikněte na Vložit.

| Vložit blok - NENÍ PRO DALŠÍ PRODEJ |                    |                    |
|-------------------------------------|--------------------|--------------------|
| C Ze souboru:                       | ,                  |                    |
| Bod vložení                         | Mélitiko           | Otočení            |
| Zadat na obrazovce                  | Zadat na obrazovce | Zadat na obrazovce |
| X: 0                                | <u>خ:</u> 1.00     | Úhel: 0 🚟          |
| Y: 0                                | Y: 1.00            | Jednotky bloku     |
| Z: 0                                | Z: 1.00            | Jedn.: Milmetry    |
|                                     | 🗆 Jednotné měřítko | Faktor: 1          |
| 🗌 Rozložit blok při vložení         |                    |                    |
| ?                                   | Vložit             | Storno             |

Blok se objeví u kurzoru.

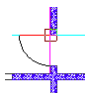

- 4. Klikněte na bod vložení bloku.
- 5. Do příkazové řádky zadejte 0 jako úhel otočení.

Symbol dveří je vložen.

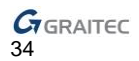

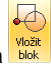

S použitím stejného postupu, vložte všechny potřebné dveřní symboly s odpovídajícím úhlem otočení.

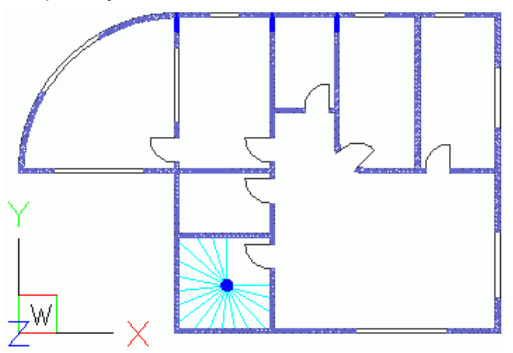

# ΚΌΤΥ

Adcance CAD poskytuje nástroje k vytvoření všech typů kót.

- Lineární zarovnané kóty
- Úhlové kóty
- Kóty oblouků
- Lineární kóty od základny
- Kóty průměru
- Souřadnicové kóty zobrazí X a Y souřadnice od zadaného bodu.

Panel Kóty ze záložky Základní obsahuje všechny potřebné nástroje pro vytváření kót.

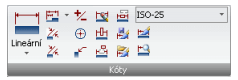

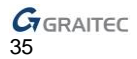

## Lineární kóty

Nástroj lineární kóta přidá k prvku svislou či vodorovnou kótu.

22 Příklad 1: Vytvoření lineární kóty pomocí dvou bodů

Zakótujte okenní otvor ve vnitřní steně.

Pro čistý pohled skryjte hladinu **Zařízení**. Kóty jsou vytvářeny do hladiny **Kóty**.

- V záložce Základní, v panelu Kóty, vyberte z rozbalovací nabídky.
- Vyberte první bod k zakótování (počátek první vynášecí čáry).
- Vyberte druhý bod k zakótování (počátek druhé vynášecí čáry).

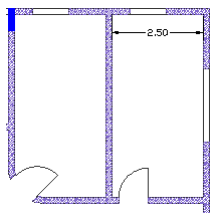

4. Vyberte bod pro umístění kótovací čáry.

Tipy: K zakótování jedné úsečky, namísto zadání počátku první vynášecí čáry, stiskněte Enter. Vyberte čáru k zakótování. Vše co potřebujete udělat je umístit kótu.

Stejným postupem vytvořte lineární kóty.

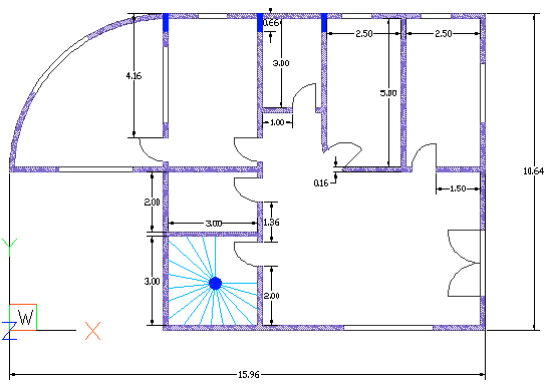

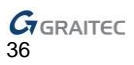

#### ZPříkad 2: Vytvoření řetězové lineární kóty

Zakótujte horní vodorovnou stěnu. Nejprve vytvořte lineární kótu prvního segmentu stěny.

Řetězová kóta funguje pouze na existující kótě a vytváří stejný typ kóty jako kóta existující.

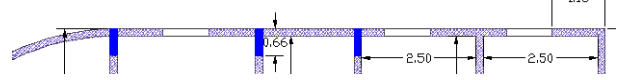

Před zahájením aktivujte hladinu Kóty.

- 1. V záložce **Základní**, v panelu **Kóty, vyberte** z rozbalovací nabídky.
- 2. Stiskněte Enter pro zvolení počáteční kóty.
- 3. Vyberte počáteční kótu.
- 4. Zadejte počátek další vynášecí čáry.
- Pro přidání dalších řetězových kót pokračujte v zadávání počátků vynášecích čar.
- 6. Pro ukončení příkazu stiskněte dvakrát Enter.

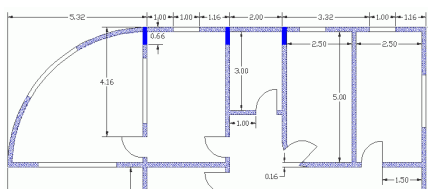

Stejným postupem vytvořte všechny potřebné kóty.

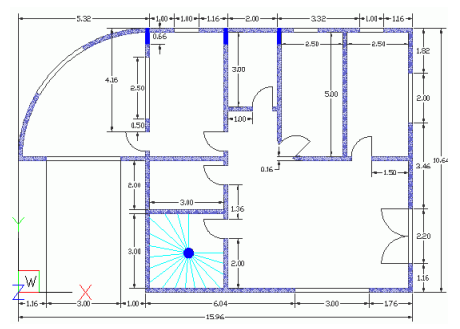

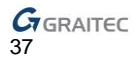

# Úhlové kóty

Úhlové kóty jsou používány k zakótování úhle mezi dvěma úsečkami nebo obloukem. Úhlové kóty jsou používány k zakótování úhlu mezi dvěma úsečkami nebo obloukem.

Z Příklad 1: Vytvoření úhlové kóty

V tomto příkladu zakótujte okenní otvor v kruhové stěně.

- V záložce Základní, v panelu Kóty, klikněte v mová
- 2. Pro vytvoření úhlové kóty stiskněte Enter.
- 3. Vyberte vrchol úhlu.
- 4. Vyberte stranu úhlu.
- 5. Vyberte druhou stranu úhlu.
- Zadejte bod pro určení polohy kótovací čáry.

Poté použijte úhlovou kótu jako počátek pro řetězovou kótu.

- V záložce Základní, v panelu Kóty, vyberte z rozbalovací nabídky.
- Stiskněte Enter pro zvolení počáteční kóty.
- 3. Vyberte počáteční kótu.
- 4. Zadejte další počátky vynášecích čar.
- Pro ukončení příkazu stiskněte dvakrát Enter.

Z Příkad 2: Vytvoření obloukové kóty

vvberte

nabídky.

1. V záložce Základní, v panelu Kóty,

z rozbalovací

- Vyberte vnější obrys obloukové stěny.
- Zadejte bod pro určení polohy kótovací čáry.

Obloukové kóta je vytvořena.

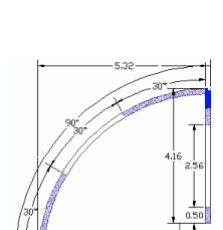

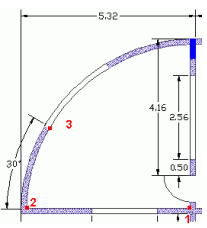

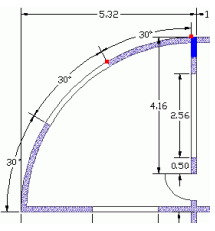

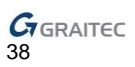

# Kóta poloměru

Kóty poloměru jsou používány pro popsání poloměrů oblouků a kružnic.

- V záložce Základní, v kartě Kóty, vyberte z rozbalovací nabídky.
- 2. Vyberte vnitřní obrys obloukové stěny.
- Zadejte bod pro určení polohy kótovací čáry.

Kóta poloměru je vytvořena.

# Kóty průměru

Kóty průměru jsou používány pro popis průměru oblouků a kružnic.

#### Příklad: Vytvoření kóty průměru

- V záložce Základní, v panelu Kóty, klikněte Proměr.
- Vyberte kružnici (obrys kruhového sloupu).
- Zadejte bod pro určení polohy kótovací čáry.

Kóta průměru je vytvořena.

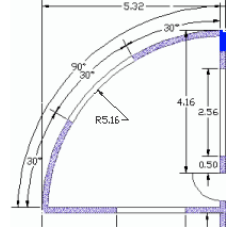

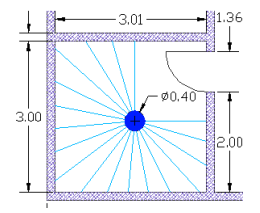

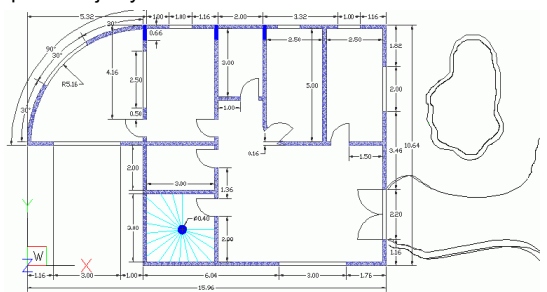

Tento malý příklad byl rychlým úvodem k CADKON+ BASIC.

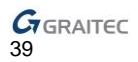